## Installing and operating instructions

2

3

3

.3

4

4

4

5

# EMERSON

## I/O MANAGEMENT MODULE

# XJM60D

GENERAL WARNING. 1. GENERAL DESCRIPTION 2 3 USER INTERFACE SECTION CONFIGURATION 4 I/O CONFIGURATION 5. ANALOGUE TRANSDUCER MANAGEMENT. 6. DIGITAL INPUT FUNCTIONS ANALOGUE OUTPUT 8 RELAY CONFIGURATION 9 10 TEMPERATURE ALARM DISPLAY MESSAGES ... 11. WIRINGS. 12. 13. MOUNTING SERIAL COMMUNICATION. 14. HOT-KEY 15 TECHNICAL DATA 16 WIRING DIAGRAMS 17 PARAMETERS 18

#### . GENERAL WARNING

#### 1.1 PLEASE READ BEFORE USING THIS MANUAL

- This manual is part of the product and should be kept near the instrument for easy and quick reference.
   The instrument shall not be used for purposes different from those described hereunder. It cannot be used as a safety device.
- Check the application limits before proceeding.
- Dixell s.r.l. reserves the right to change the composition of its products, even without notice, ensuring the same and unchanged functionality.

#### 1.2 SAFETY PRECAUTIONS

- Check the supply voltage is correct before connecting the instrument.
- Do not expose to water or moisture: use the controller only within the operating limits avoiding sudden temperature changes with high atmospheric humidity to prevent formation of condensation
- Warning: disconnect all electrical connections before any kind of maintenance.
- Fit the probe where it is not accessible by the End User. The instrument must not be opened.
   In case of failure or faulty operation send the instrument back to the distributor or to "Dixell s.r.l." (see
- address) with a detailed description of the fault.
- Consider the maximum current which can be applied to each relay (see Technical Data).
- Ensure that the wires for probes, loads and the power supply are separated and far enough from each
  other, without crossing or intertwining.
   Is not a constrained in the use of problem for a constraint in a constraint of the use of problem for a constraint of the use of problem.
- In case of applications in industrial environments, the use of mains filters (our mod. FT1) in parallel with
  inductive loads could be useful.

### 2. GENERAL DESCRIPTION

The XJM devices (4-DIN) are intended to be used in applications (refrigeration, air-conditioning, automation, etc.) where is required the readings and the monitoring of some analogue variables, such as temperature, pressure and humidity. The XJM module can use a wide range of analogue sensors: NTC, PTC, PT1000 and current or ratio metric sensors. It is also able to manage both insulated and not insulated digital input contacts, which can be interpreted as states or alarms. The XJM implements multiple threshold controls (both upper and lower type). The available I/O resources can be divided in subgroups named "Sections" (from 1 to 6 sections can be enabled). Every Section has its dedicated Modbus address and its resources are automatically allocated from the XJM module. The XJM is equipped with up to 4 relay outputs that can be linked to internal alarms or manually activated by keyboard or specific serial command. The XJM has an analogue output, 0 -10V or 4 -20mA type, which can be linked to a specific input (e.g. a temperature variable) or automatically driven via serial command. This device is natively supported from XWEB monitoring systems. It is equipped with a hOTKEY port to be easily programmed. The XJM is available with integrated display and keypad or with blind front panel and remote keypad.

## 3. USER INTERFACE

| 3.1 KEYBOARD |                                                                                                    |
|--------------|----------------------------------------------------------------------------------------------------|
| menu / 1     | (MENU) To enter the "MENU" menu<br>If manual relay status is enabled, it allow to activate and deactivate<br>the relay 1                                                                                   |
| SECTION / 2  | To enter the "SECTION" menu.<br>If manual relay status is enabled, it allow to activate and deactivate<br>the relay 2                                                                                      |
| ≿/З          | ( <b>DOWN</b> ) To browse the I/O status. When in programming mode, it browses the parameters and modifies their value. If manual relay status is enabled, it allow to activate and deactivate the relay 3 |
| △/4          | (UP) To browse the I/O status. When in programming mode, it<br>browses the parameters and modifies their value.<br>If manual relay status is enabled, it allow to activate and deactivate<br>the relay 4   |
| SET          | (SET) It allows to see and modify the working SET-POINT. In<br>programming mode it is used to see and modify the value of the<br>parameters.                                                               |
| Ċ            | (ONOFF) Keep it pressed for 3 sec in order to place the device in ON<br>or OFF mode. If the energy saving function is enabled, it allows<br>changing from normal to energy saving mode.                    |

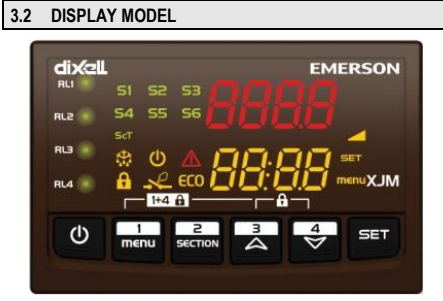

Display and keyboard available

#### 3.3 BLIND MODEL

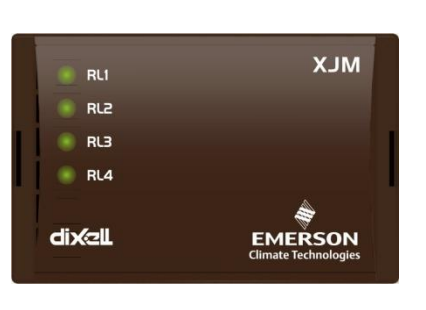

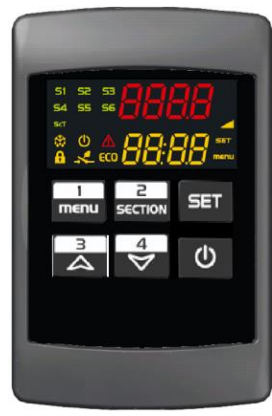

Blind module without keyboard nor display

#### Remote display and keyboard

## 3.4 LED LEGENDA

The following table collects the meaning of any available LED or icon.

| LED     | MODE     | FUNCTION                                                      |  |  |  |
|---------|----------|---------------------------------------------------------------|--|--|--|
| RL1/RL4 | ON       | Relative relay is activated                                   |  |  |  |
| ScT     | ON       | lenu SECTION                                                  |  |  |  |
| 51/55   | ON       | The visualized parameter is related to the selected section   |  |  |  |
| 51/ 56  | Blinking | On of the alarms of the selected section is active            |  |  |  |
| **      | ON       | A defrost operation is running in the selected section        |  |  |  |
| ••••    | Blinking | A post-defrost operation is running in the selected section   |  |  |  |
| Δ       | ON       | Alarm active                                                  |  |  |  |
| Ċ       | ON       | Device or section in STAND-BY                                 |  |  |  |
| ECO     | ON       | Energy Saving mode activated                                  |  |  |  |
| A       | ON       | Keyboard locked                                               |  |  |  |
| ×       | Blinking | Relay manual activation enabled                               |  |  |  |
|         | Blinking | The blinking frequency indicates the output percentage value. |  |  |  |
|         | ON       | Analogue output at 100%                                       |  |  |  |
| SET     | ON       | SET menu entered                                              |  |  |  |
| menu    | ON       | MENU menu entered                                             |  |  |  |

#### **KEY COMBINATION**

| To lock and unlock the keyboard |                                               |
|---------------------------------|-----------------------------------------------|
| menu + 🏷                        | To enable the manual activation of the relays |
| SET + A                         | To exit from any menu                         |

The XJM has 4 menus for variable visualization and device configuration. All of them are accessible by using dedicated buttons: **MENU**, **SECTION**, **SET**, **UP** or **DOWN**.

#### 3.5 I/O VISUALIZATION MENU

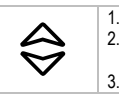

Press UP or DOWN button to visualize the first I/O (in1) Browse the I/O by pressing UP or DOWN button. The upper display will show the label while the lower display will show the related value Press both SET+DOWN buttons to exit from this menu

## Installing and operating instructions

# EMERSON

#### 3.6 SET POINT MENU

Any enabled section has is proper SET-POINT which is only used to control the  ${\it relative}$  alarms. No regulation is performed from this module.

| SET | <ol> <li>Press the SET key: the value of the SET-POINT of the first active section is displayed</li> <li>The icon indicates the S1/S6 reference section</li> <li>The upper display shows the unit of measure and the Energy Saving value</li> <li>Keep the SET button pressed for 2 sec to change the value of any SETx set point. Use either UP or DOWN buttons to modify the stored values.</li> <li>Press the SET button to store the new value</li> <li>Press the SET button to exit the SET-POINT menu</li> </ol> |
|-----|----------------------------------------------------------------------------------------------------|
|-----|----------------------------------------------------------------------------------------------------|

#### 3.7 MAIN MENU

Allow to activate some special function of the device.

| menu | Press the MENU button to enter the function list. Select the interest by using the UP or DOWN buttons ALrM menu: Press SET to access the full list of all active a DOWN buttons to scroll through the items of this list. Press NOTE: if no alarm is present, the menu will be empty. CLr menu: Press SET to enter the reset menu for the pulse UP or DOWN to choose the counter to reset. Press SET to storage value of the selected counter. Press SET to exit. CoPY menu: used to copy settings from a section to anoth enter the copy command menu. Choose the source section DOWN. Press SET to confirm and move to the choice of th section using UP or DOWN. Press SET to copy the configuration is finisl "End" will appear. It is always preferable to turn off and on end of any copy operation. Press SET to exit. HOt menu: is used to copy the complete configuration (all XJM in a HO-TKEY. Press SET to confirm the copy operation. | e function of<br>larms. Use UP or<br>sET to exit.<br>e counters. Use<br>erase the<br>er. Press SET to<br>u using UP or<br>the destination<br>mation from the<br>head the label<br>the device at the<br>parameters) of an<br>ion. |
|------|----------------------------------------------------------------------------------------------------|----------------------------------------------------------------------------------------------------|
|      | Press MENU to exit the MAIN menu.                                                                                                    |                                                                                                    |

#### 3.8 SECTION MENU

With this menu it is possible to enter to the device parameter list (Section "S0") and to the parameters of any other section.

| SECTION | Press SECTION button and select the section of interest with either UP or<br>DOWN buttons. Any enabled section shows the "On" label on the lower<br>display together with the section number.     Press ONOFF button for 3 sec to turn on or of fon the current section.<br>NOTE: this function is not active for section 0<br>Press the SET button to enter the programming mode (parameters Pr1)<br>The device will show the label of the first parameter present in Pr1 level<br>To exit the menu of the current section press SECTION. |
|---------|----------------------------------------------------------------------------------------------------|
|         | 6. Press again to exit the SECTION menu                                                                                                    |

#### 3.9 HOW TO ENTER PR2 PROGRAMMING LEVEL

- 1. Enter the "Pr1" programming level of the required section
- Select the label "Pr2" and press the SET button. The display will show the "- --" with first element blinking.
- 3. Use UP or DOWN button to enter the value "321" and confirm each step by pressing the SET button.
- 4. If the introduced code is correct, the Pr2 level programming will be entered

NOTE: each parameter can be moved from Pr1 to Pr2 level and vice versa by pressing both SET+DOWN buttons. If in Pr2 level, any parameter placed in Pr1 will show the decimal point on the label.

#### 3.10 HOW TO CHANGE ANY PARAMETER VALUE

- 1. Enter the programming parameter menu (Pr1 or Pr2)
- 2. Select the desired parameter by using either UP or DOWN buttons.
- 3. Press the SET button and the actual value will start blinking
- 4. Change the stored value by using the UP or DOWN buttons
- Press the SET button to store the new value (it will flash briefly) and to move to the next parameter
- Press both SET+UP buttons or wait for the timeout without pressing any key to exit from the programming menu and come back to the main display.
- 7. Press the SECTION button to exit only from the programming menu relative to the current section

NOTE: the new value is stored also in case of exiting from the programming menu.

## 3.11 ON/OFF BUTTON

| ப            | Keep the ONOFF button pressed for 5 sec in order to activate the function linked from the parameter <b>onF</b> .<br><b>OnF=oFF</b> : to power on and off the device. The display will show the "OFF" label. In this condition all the relays are deactivated and the alarms are disabled. If connected to a monitoring system, it will not record any relevant information and no alarm condition exists.<br><b>OnF=S</b> : to activate the energy saving mode. The <b>CCO</b> icon will be lit |  |  |  |
|--------------|----------------------------------------------------------------------------------------------------|--|--|--|
|              | OnF=LS: to activate the energy saving mode. The CCO icon will be lit.<br>OnF=LS: button function disabled, any action on the button will produce no<br>change                                                                                                    |  |  |  |
| 3.12 I TASTI | RELE'                                                                                                    |  |  |  |
| 1+4          | The manual activation of the relays is enabled by keeping both <b>1+4</b> buttons pressed for 5 sec. The special operating mode is indicated from the blinking icon $\neg$ . Any relay is activated and deactivated by using the relative button and only if <b>rLCx=MAn</b>                                                                                                    |  |  |  |

4. SECTION CONFIGURATION

The I/O resources of the XJM can be divided in sub groups named sections. Each section will have a different and consecutive Modbus address. An XJM can be configured for having 1, 3 or 6 sections (S1 to S6, each individually enabled) in addition to the main section S0. Each section can be considered as independent part, having a different serial address and a specific parameter map. Each section has its own set of configuration parameters while the section S0 contains all the general configuration parameters. If the instrument is configured for having only one section, then the sections S0 and S1 will contain all the available parameters. From the point of view of communication Modbus, section S0 responds to the address assigned to the instrument while sections S1 to S6 will respond to the next addresses.

### 4.1 ONLY A SECTION PRESENT AND ENABLED: nSEC=1

Section 1 will have all I/O available and all parameters.

#### 4.2 3 SECTIONS: nSEC=3

Any section will have 2 probes and 2 digital inputs and at least a relay output. Only section S1 will have 2 relays and the analogue output available.

| I/O                                | S1                     | \$2                    | S3                    |
|------------------------------------|------------------------|------------------------|-----------------------|
| Probes                             | Pb1, Pb4               | Pb2, Pb5               | Pb3, Pb6              |
| Digital Inputs                     | DI1, DI4,<br>DI7, DI10 | DI2, DI5,<br>DI8, DI11 | DI3, DI6<br>DI9, DI12 |
| Relays                             | RL1,<br>RL4(*)         | RL2                    | RL3                   |
| Analogue output                    | AO                     |                        |                       |
| ble for model with power supply 90 | -260VAC                |                        |                       |

#### 4.3 6 SECTIONS: nSEC=6

(\*): not avail

Any section will have 1 probe and 1 digital input. Only the sections S1, S2, S3 and S4 will have a relay output. Only section S1 will have the analogue output.

| I/O             | S1       | S2       | S3       | S4        | S5        | S6        |
|-----------------|----------|----------|----------|-----------|-----------|-----------|
| Probes          | Pb1      | Pb2      | Pb3      | Pb4       | Pb5       | Pb6       |
| Digital Inputs  | DI1, DI7 | DI2, DI8 | DI3, DI9 | DI4, DI10 | DI5, DI11 | DI6, DI12 |
| Relays          | RL1      | RL2      | RL3      | RL4(*)    |           |           |
| Analogue output | AO       |          |          |           |           |           |

(\*): not available for model with power supply 90-260VAC

#### 4.4 MODBUS ADRESSING

After being configured, the sections must be enabled by using the corresponding parameter SEnx=YES in order to receive a unique Modbus address to access their hardware resources. The addresses associated with the enabled sections are those consecutive section to that of S0. For example, if nSEC=3 and the address of the section S0 is Adr=1, then the addresses of the three sections will be, respectively: S1\_add=2, and S2\_add=3 and S3\_add=4. The hardware resources of each section will be available to an external monitoring system by using special commands to read / write to the address assigned to the relative section.

#### 5. I/O CONFIGURATION

The XJM has 12 configurable inputs. The first six can be used as analogue inputs (temperature probes, current or ratio metric sensors) or as not insulated digital inputs. The other ones can be used only as insulated digital inputs.

| Power supply | Probes / Not<br>insulated digital<br>inputs | Insulated digital<br>inputs | Relay | Analogue output<br>0-10V o 4-20mA |
|--------------|---------------------------------------------|-----------------------------|-------|-----------------------------------|
| 24Vac        | 6 configurable                              | 6                           | 4     | 1                                 |
| 90-260Vac    | 6 configurable                              | 6                           | 3     | 1                                 |

Any analogue input can be independently configured from the other ones. The available options for any input are listed in the following table.

#### 5.1 ANALOGUE INPUT CONFIGURATION

|        | PB1/DI1 | PB2/DI2 | PB3/DI3 | PB4/DI4 | PB5/DI5 | PB6/DI6 |
|--------|---------|---------|---------|---------|---------|---------|
| NTC    | •       | •       | •       | •       | •       | •       |
| PTC    | •       | •       | •       | •       | •       | •       |
| PT1000 | •       | •       | •       | •       | •       | •       |
| NTC-US | •       | •       | •       | •       | •       | •       |
| 4-20mA | •       | •       | •       |         |         |         |
| 0-10V  | •       | •       | •       |         |         |         |
| 0-5V   | •       | •       | •       |         |         |         |
| Dig-in | •       | •       | •       | •       | •       | •       |
| Pulse  |         |         |         | •       | •       | •       |

#### 5.2 INPUT CONFIGURATION

The available options for the first 6 digital inputs can be set by using parameters in1...in6, while the other 6 digital inputs can be configured by using parameters in7...in12. The available options for any input are listed in the following table

| CFG | inx                            | Function                                   | Type of input  |
|-----|--------------------------------|--------------------------------------------|----------------|
| 1   | diS                            | Input disabled                             |                |
| 2   | ntC                            | NTC temperature probe                      | Analogue input |
| 3   | PtC PTC temperature probe      |                                            | Analogue input |
| 4   | Pt1 PT1000 temperature probe   |                                            | Analogue input |
| 5   | 5 CtC NTC-US temperature probe |                                            | Analogue input |
| 6   | 4-20                           | Current sensor, 4-20mA type Analogue input |                |

## Installing and operating instructions

| 7  | 0-10 | Voltage sensor, 0-10Vdc type                         | Analogue input |
|----|------|------------------------------------------------------|----------------|
| 8  | 0-5  | Ratio metric probe, 0-5Vdc                           | Analogue input |
| 9  | SonF | Switch ON and OFF signal for the relative<br>section | Digital input  |
| 10 | StAt | Command signal (Status) to activate the linked relay | Digital input  |
| 11 | ALrd | Delayed alarm signal (par. ALdx)                     | Digital input  |
| 12 | ALr  | Immediate generic alarm signal                       | Digital input  |
| 13 | PrSA | Immediate pressure alarm signal                      | Digital input  |
| 14 | door | Door open signal                                     | Digital input  |
| 15 | EnS  | Energy saving function activation                    | Digital input  |
| 16 | dFr  | Defrost signal                                       | Digital input  |
| 17 | rES  | Pulse counter reset                                  | Digital input  |
| 18 | roF  | Remote ON OFF                                        | Digital input  |
| 19 | PUL  | Pulse counter function                               | Digital input  |

### 5.3 ANALOGUE / DIGITAL INPUTS: in1, in2 AND in3

The inputs identified with par in1, in2 and in3 can be set as: - Analogue inputs to use temperature probes or current/voltage sensors

### - Non insulated digital inputs

5.4 ANALOGUE / DIGITAL INPUTS: in4, in5 AND in6

The inputs identified with par in4, in5 and in6 can be set as: - Analogue inputs to use temperature probes

- Non insulated digital inputs
- Pulse counter inputs (32 bit counters)

#### 5.5 INSULATED DIGITAL INPUTS: in7...in12

#### The inputs identified with par in7...in12 can be set as:

Insulated digital inputs, they can accept high voltage signals only (both 110VAC or 230VAC levels are supported)

NOTE: in12 will be automatically disabled in case of using pulse counter function.

#### 6. ANALOGUE TRANSDUCER MANAGEMENT

It is possible to modify the functional range of the analogue transducers (connected to in1, in2 or in3) by using par. LCix and UCix (x=1,2,3). It is possible to use pressure, humidity and general purpose analogue sensors with 4-20mA or 0-10Vdc outputs. It is also possible to modify the range of the analogue output value of the used transducer by using par. UAiX and LAix (x=1,2,3).

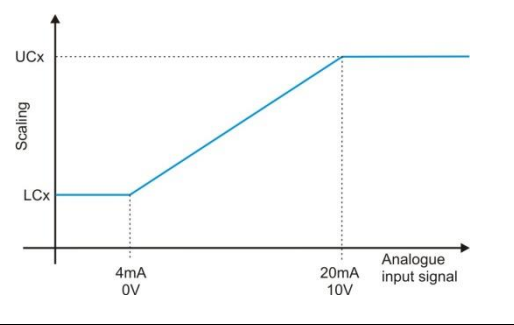

### 7. DIGITAL INPUT FUNCTIONS

7.1 ON OFF OF THE BELONGING SECTION - SonF

Setting par. inx=SonF (x=1...12) it will be possible to switch on and off the related section

#### 7.2 DIGITAL INPUT STATUS - StAt

Setting par. inx=StAt (x=1...12), it will be possible to monitor the digital input status (Low oh High) and activate the linked relay output (rLCx=di)

#### 7.3 DELAYED ALARM - ALrd

Setting par. **inx=ALrd** (x=1...12), the activation of the digital input will raise a delayed alarm. The delay can be set with par. **ddx** (x=1...12). The device will show this condition with the blinking label "EA".

#### 7.4 ALARM - ALr

Setting par. inx=ALr (x=1...12), the activation of the digital input will raise an immediate alarm. The device will show this condition with the blinking label "CA".

#### 7.5 PRESSURE ALARM - PrSA

Setting par. **inx=PrSA** (x=1...12), the activation of the digital input will raise a pressure alarm. The device will show this condition with the blinking label "CA".

If par. nPSx>1 (x=1...6), then the pressure alarm will be signaled after counting nPSx alarms in the interval of time defined from par. ddx (x=1...12). The device will show this condition with the blinking label "CA".

If nPSx=1, then the pressure alarm will be signaled at the first event.

- If ddx=0, then the pressure alarm will be signaled at the first event.

#### 7.6 DOOR SWITCH - door

Setting par. **inx=dor** (x=1...12), if the related digital input stay active more than the time set in the par. **ddx** (x=1...12), then a door open alarm will be signaled.

allora verrà generato un allarme porta aperta. The device will show this condition with the blinking label "dA".

#### 7.7 ENERGY SAVING MODE ACTIVATION - EnS

Setting par. **inx=EnS** (x=1...12), the activation of the related digital input will move the status of the belonging section from normal to energy saving mode and vice-versa. The energy saving mode modifies the alarm thresholds of every enabled section of the **HESx** (x=1...6) value.

#### 7.8 DEFROST CONTROL - dFr

Setting par. **inx=dFr** (x=1...12), the activation of the related digital input will be used to monitor the defrost operation of the section under control. If the defrost operation lasts more than the time set in the par. **ddx** (x=1...12) and if defrost duration control is enabled with par. **Eddx=YES** (x=1...6), then an alarm will be signaled (blinking label "Ed"). This alarm will be automatically reset after starting the next defrost operation. NOTE: during a defrost parature alarms will be disabled.

#### 7.9 PULSE COUNTER – PUL

Setting par. inx=PUL (x=4, 5, 6), the activation of the digital input will increment the related 32-bit counter. Every pulse input has a proper multiplier (par. mULx, x=4, 5, 6) and a conversion ratio (par. CrPx, x=4, 5, 6) which are used to assign the correct value to any detected pulse.

| mULx | Multiplier  | mULx | Multiplier    |
|------|-------------|------|---------------|
| E0   | value * 1   | E-2  | value * 0.01  |
| E-1  | value * 0.1 | E-3  | value * 0.001 |

The maximum number showed on the display is 9999999.9 [UoM]. The related parameters (MULx and CrPx) are used to define the weight of any received pulse.

The conversion from number of pulses [N-PUL] to dimensional physical magnitude (VAL) is obtained from the following formula:

#### VAL(x) = N-PUL(x) \* mULx \* CrPx

where "x" is the pulse counter under analysis.

The pulse source must generate pulses with the following structure (according to EN62052-31): - from 100ms to 120msec when status is ON

higher or equal to 120ms when status is OFF

The main power supply must be connected to in12 to manage power loss conditions. In that way, the power loss will be properly detected and the counters will be saved into memory without losing some pulses. Please note that in12 is automatically excluded from standard digital input functions as soon as one of the available pulse counters is enabled.

#### 7.9.1 EXAMPLE

Here is an example of how to set the related parameters to properly count a pulse source.

- the external source is linked to digital input 4 (in4=PUL)
  - the source will issue 100 PULSES for kWh (means having a resolution of [1 PULSE = 10Wh]
    - the operator sets the par. MUL4=E-2 (means 10exp[-2]=0.01) and CrP4=1
    - $\circ$   $\;$  the associated counters (counter 4) will have the meaning of "energy consumption in kWh"  $\;$
    - the showed value (on the display) will be increased of 1 [UOM] after receiving 10 pulses

#### 7.10 PULSE COUNTER RESET

Setting par. inx=rES (x=1...12) to use the activation of the related digital input to reset the pulse counter (belonging to the same section).

#### 7.11 REMOTE ON-OFF FUNCTION

Setting par. inx=roF(x=1...12), to use the activation of the digital input to switch on and off the device. NOTE: set only one of the available digital inputs as remote ON OFF function.

#### 8. ANALOGUE OUTPUT

The XJM has an analogue output which can be set as:

- Aout=MA, to issue a 4-20mA signal
- Aout=uoLt, to issue a 0-10Vdc signal
- The analogue output can be modified in the following ways:
- Remotely, via Modbus command (par. AoCF)
- Linked to one of the available analogue inputs (par. AoCF)
- Manually (par. AoCF), by using par. AoMn and from 0 to 100% of the scale.

If the analogue output is remotely controlled via Modbus command, the value of the related internal register (from 0 to 1000) will be converted in the equivalent analogue value in a proportional way. If the analogue is linked to one of the input variables (for example to a temperature probe) it will work as proportional repeater (depending on the preset limits).

#### 9. RELAY CONFIGURATION

The XJM has 4 configurable relays which can be linked to the enabled sections as for the previous description.

#### 9.1 WORKING MODE

Any relay can work following the function set with par. rLCx. Follows the description of the available functions:

- rLCx=MStA: general alarm, related to the device
- rLCx=SECA: alarm related to the belonging section
- rLCx=di: digital input activation (se inx=StAt) rLCx=MAn: manual activation
- rLCx=rEM: remote control relay
- rLCx=notU: not used

### 9.2 DIGITAL INPUT ACTIVATION

If rLCx=di the relay status will change with the linked digital input (par. inx=StAt) NOTE: par. ddx (x=1...12) is used t introduce a delay in relay activation.

## Installing and operating instructions

#### 9.3 MANUAL ACTIVATION

If rLCx=MAn it will be possible to change the relay status in a manual way by using the related button on the keyboard. To enable this function it is required to unlock the button functions by keeping both MENU+DOWN pressed for 5 sec.

#### REMOTE CONTROL RELAY 94

It is possible to control the relay by using a Modbus command if rLCx=rEM.

#### 10. **TEMPERATURE ALARM**

The XJM implements 3 different temperature alarms for any section:

- Low Temperature Alarm ALLx (x=1...6)
- High Temperature Alarm ALPx (x=1...6)
- Maximum Temperature Alarm ALUx (x=1...6)

NOTE: the High Temperature Alarm threshold needs to be lower than the Maximum Temperature Alarm: ALP<ALU

| Parameter (x=16) | Function                                            |
|------------------|-----------------------------------------------------|
| ALEx             | Section alarm enabled                               |
| ALCx             | Absolut or relative alarms                          |
| ALUx             | Maximum Temperature Alarm threshold                 |
| ALPx             | High Temperature Alarm threshold                    |
| ALLx             | Low Temperature Alarm threshold                     |
| AFHx             | Differential for alarm deactivation                 |
| Adx              | Delay in alarm activation                           |
| dAdx             | Delay in alarm activation after a defrost operation |
| SPbx             | Temperature probe belonging to the section          |
|                  |                                                     |

#### 10.1 LOW TEMPERATURE ALARM - LAX

This alarm is activated if

- SPbx =< ALLx if ALCx=Ab (absolute)
- SPbx =< SEtx ALLx se ALCx=rE (relative)
- This alarm is automatically deactivated if:
- SPbx > ALLx + AFHx se ALCx=Ab (absolute) SPbx > SETx - ALLx + AFHx se ALCx=rE (relative)

#### HIGH TEMPERATURE ALARM - HAPx 10.2

#### This alarm is activated if:

- SPbx >= ALPx se ALCx=Ab (absolute)
- SPbx >= SEtx + ALPx se ALCx=rE (relative)
- This alarm is automatically deactivated if:
- SPbx < ALPx AFHx se ALCx=Ab (absolute) SPbx < SETx + ALPx - AFHx se ALCx=rE (relative)

#### MAXIMUM TEMPERATURE ALARM - HAx 10.3

- This alarm is activated if:
- SPbx >= ALUx se ALCx=Ab (absolute)
- SPbx >= SEtx + ALUx se ALCx=rE (relative) This alarm is automatically deactivated if:
- SPbx < ALUx AFHx se ALCx=Ab (absolute)
- SPbx < SETx + ALUx AFHx se ALCx=rE (relative)

#### 11. DISPLAY MESSAGES

The following table reports all the messages related to alarms of particular working conditions:

|                             | LABEL                                                                                                    | MEANING                      | MODE                        |  |
|-----------------------------|----------------------------------------------------------------------------------------------------|------------------------------|-----------------------------|--|
|                             | PoF                                                                                                    | Keyboard locked              | Blinking (3 sec)            |  |
|                             | Pon                                                                                                    | Keyboard unlocked            | Blinking (3 sec)            |  |
|                             | rst                                                                                                    | Reset alarms                 | Blinking (3 sec)            |  |
|                             | noPx                                                                                                    | Probe not present            | Blinking                    |  |
|                             | Px                                                                                                    | Error probe                  | Blinking                    |  |
|                             | HAx                                                                                                    | Maximum temperature alarm    | Alternated with probe value |  |
|                             | HAPx                                                                                                    | High temperature alarm       | Alternated with probe value |  |
|                             | LAx                                                                                                    | Low temperature alarm        | Alternated with probe value |  |
|                             | EAx                                                                                                    | External alarm               | Alternated with probe value |  |
|                             | CAx                                                                                                    | Pressure alarm               | Alternated with probe value |  |
|                             | PLx                                                                                                    | Pressure switch              | Alternated with probe value |  |
|                             | dAx                                                                                                    | Door open                    | Alternated with probe value |  |
|                             | EE                                                                                                    | EEPROM alarm                 | Alternated with probe value |  |
|                             | MbuS                                                                                                    | Missing Modbus communication | Alternated with probe value |  |
| 11.1                        | MANUAL F                                                                                                    | RESET OF ALARMS              |                             |  |
| lt is p<br>-<br>-<br>-<br>- | It is possible to reset any alarm by pressing any button. After that: - "rSt" label will blink on the display for 3 sec - The alarm label will blink on the display till the end of the alarm condition - The relay set as alarm (MStA or SECA) will be deactivated if par. <b>tbA=Y</b> - The relay set as alarm (MStA or SECA) will stay active if par. <b>tbA=n</b> |                              |                             |  |
| 11.2                        | RESET VIA                                                                                                    | MODBUS COMMAND               |                             |  |
| A spe                       | A special Modbus command allows resetting the alarm condition.                                                                                                    |                              |                             |  |
| 11.3                        | ADVISE IN                                                                                                    | CASE OF CHANGING OF THE CO   | ONFIGURATION PARAMETERS     |  |
| lt is p                     | It is possible to monitor any manual modification of the configuration parameters via Modbus.                                                                                                    |                              |                             |  |
| 11 4                        | MISSING N                                                                                                    |                              |                             |  |

The par. ouSE allows fixing the behavior of the outputs (both analogue and digital) in case of missing or error in Modbus communication.

#### NOTE:

- if ouSE=oFF, then the missing Modbus command control is set to 120sec. After 120sec with no Modbus command received, the device will show the "Mbus" message.
- The status of any relay is stored into memory

Value

#### 12. WIRINGS

The instrument is equipped with plug-in screw terminals for connecting cables with a cross section up to 2.5 mm<sup>2</sup>. Use only heat resistant cables. Before connecting cables make sure the power supply complies with the instrument. Separate the wiring of the sensor inputs and digital inputs from the power supply cables and from the output cables. Do not exceed the maximum current allowed on each relay (see Technical Data). In case of heavier loads use a suitable external relay.

### 13. MOUNTING

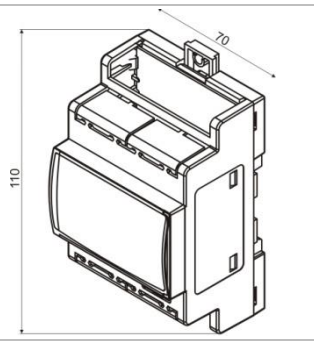

The instruments are mounted on standard DIN rail inside a cabinet. The temperature range allowed for correct operation is 0 and 55 ° C. Avoid places subject to strong vibrations, corrosive gases, excessive dirt or humidity. The same recommendations apply to probes.

#### 13.1 CAB/KXV1 - REMOTE KEYBOARD CABLE

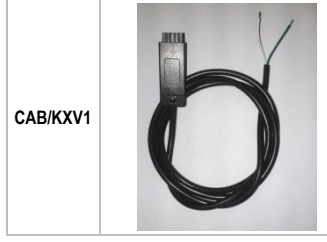

Cable to be used with blind model and remote keyboard. The wiring polarity follows: WHITE → GND (-) GREEN → COMM (+)

#### 14. SERIAL COMMUNICATION

The XJM60D module is equipped with a serial communication port 2-wire and RS485 type. This port permits to connect the device to a network with ModBus communication protocol

#### HOT-KEY 15.

3

- CONFIGURATION UPLOAD (DEVICE → HOTKEY) 15.1
- Program an XJM with the required configuration.
- Insert the HOT-KEY when the unit is ON, access the HOTKEY menu (Menu  $\rightarrow$  HOt) and, from 2 this menu, copy the complete configuration of the XJM in the HOTKEY: press SET to confirm the copy and wait for the end of the copy of the parameters from the XJM60 to the HOT-KEY.
  - 3. At the end of the copy operation the instrument will display for 10 seconds:
    - "End" if the programming operation was successful. a.
      - "Err" if the programming operation was not successful. Press the SET button to b. restart the copy operation.

### 15.2 CONFIGURATION DOWNLOAD (HOTKEY → DEVICE)

To program the instrument with a pre-programmed HOT-KEY, proceed as follows:

- Turn the instrument off or put it in standby mode from the keyboard.
- 2 Insert the programmed HOT-KEY
- Turn on the instrument: it automatically starts downloading data from the HOT-KEY flash drive to 3. the instrument. The display will show "doL" flashing
- At the end of the operation the instrument will show for 10 seconds: 4
  - "End" if the programming was successful (the regulation restarts). а
    - "Err" if the programming was not successful. Repeat the operation or remove the b. key to start with the normal regulation.

### 16. TECHNICAL DATA

Housing: self-extinguish ABS Case: 4 DIN, 70x135mm; depth 60mm Mounting: DIN rail IP protection: IP20 Terminals: pluggable terminal blocks, wirings ≤2.5mm<sup>2</sup> Power supply: 24Vac/dc  $\pm 10\%$ ; 90-260Vac 50/60Hz Power consumption: 10 VA max Display: 2 rows, 4 digits, multicolor LED

# EMERS

AoUt=M

| Dixell                                                                                 | Installing and operation               | ng instr       | uctions            |
|----------------------------------------------------------------------------------------|----------------------------------------|----------------|--------------------|
| Analogue inputs: up to 6 PT1000, PTC, N                                                | TC, NTC-US, 4-20mA or 0-10V            | GAS            | Gas type: (r       |
| Digital inputs: up to 6 not insulated and 6 in                                         | nsulated                               |                | pressure-terr      |
| Analogue output: 0-10Vdc or 4-20mA                                                     |                                        | dYS1           | function           |
| Resolution for input 4-20mA: 0.1 bar or 0                                              | 1MPA or 1 PSI                          | dVS2           | Secondary of       |
| Accuracy for input 4-20mA: < 0.5% of the<br>Resolution for input 0-10Vdc: 0.1 bar or 0 | end of scale                           | u132           | input function     |
| Accuracy for input 0-10V: < 0.5% of the e                                              | nd of scale                            | ouSE           | state: 00:10       |
| Digital output RL1, RL2, RL3, RL4: relay                                               | SPST 5A; 250Vac                        | ddrE           | Digital input      |
| Buzzer: optional<br>Data storing: on the internal non-volatile m                       | emory (EEPROM)                         | AdrE           | Pressure/ter       |
| Kind of action: 1B; Pollution degree: 2; S                                             | oftware Class: A                       | SEn1 6         | Section "N"        |
| Rated impulsive voltage: 2500V; Overvol                                                | tage category: II                      | о <u>с</u> пто | ONOFF butt         |
| Storage temperature: -25 to 70°C                                                       |                                        | onr            | activation; di     |
| Relative humidity: 20 to 85% (not condense                                             | sing)                                  | FdY            | Firmware re        |
| Measuring and regulation range:                                                        |                                        | FWIL           | Firmware re        |
| PTC probe: -40 to 110 C                                                                |                                        | rEL            | Software rel       |
| PT1000 probe: -100 to 200°C                                                            |                                        | Ptb            | Parameter n        |
| NTC-US probe: -40 to 110°C<br>Possibilition for NTC NTC US or PTC: 0.11                | 2C or 1°C or 1°E                       | SECTION        | IS 1 TO 6          |
| Resolution for PT1000 probe: 0.1°C or 1°                                               | C or 1°F                               |                | Section proc       |
| Accuracy at 25°C for NTC, NTC-US, PTC                                                  | or PT1000: ±0.7°C ±1 digit             | Sid            | (read only).       |
| 17 WIRING DIAGRAMS                                                                     |                                        | SAd            | Section add        |
|                                                                                        |                                        | dAo            | delay after po     |
| 17.1 POWER SUPPLY: 24VAC/DC                                                            |                                        |                | Type of tem        |
|                                                                                        | RL1 RL3                                |                | - diS=disa         |
|                                                                                        | COM RL2 COM RL4 Power Supply           |                | - <b>PtC</b> = PT( |
|                                                                                        |                                        |                | - <b>Pt1</b> = PT1 |
|                                                                                        |                                        |                | - CtC=NTC          |
| C Pbi Pb2 Pb3 +5V +12V C Pb4 Pb5 Pb6 + -<br>Dil Di2 Di3 5V +12V Di4 Di5 Di6 AnOUT      | 5(2)A 5(2)A 5(2)A 5(2)A                |                | - PUL= pu          |
|                                                                                        |                                        |                | - 0-10=ana         |
|                                                                                        | 13 14 15 16 17 18 19 20 21 22 23 24    | inx            | - 0-5=anal         |
| RL2 54 55 56                                                                           | COM Pb2 +5V COM Pb5 + -                |                | - Sonr=to          |
|                                                                                        | d.i.2 d.i.5 AnOut                      |                | - ALrd=da          |
|                                                                                        | d.i.3 d.i.4 d.i.6                      |                | - ALr=exte         |
|                                                                                        | - +                                    |                | - PrSA=pro         |
|                                                                                        |                                        |                | - EnS=ene          |
|                                                                                        | RS485 Remote                           |                | - dFr=defr         |
|                                                                                        | Keyboard                               |                | - reservese        |
|                                                                                        | 37 38 39 40 41 42 43 44 45 46 47 48    | Alina          | Type of activ      |
| 10-230 10-230 10-230 10-230 10-230 10-230 10-230                                       |                                        | AINX           | rHuM=relativ       |
| 37 38 39 40 41 42 43 44 45 46 47 48                                                    |                                        | dPx            | Digital input      |
|                                                                                        |                                        |                | Digital input      |
| 17.2 POWER SUPPLY: 90-260VAC, 50/                                                      | 60HZ                                   | ddx            | the digital inp    |
|                                                                                        | RL1 RL3                                |                | - ddr=S            |
| 다 루 퀵 쇼 북 특 비 뿌 뿌<br>c rli rliz c rli rl4 Power<br>Supply                              | COM RL2 COM Power Supply               |                | Upper scale        |
| T T                                                                                    |                                        |                | - [PrMU            |
| 8 4 5 6 7 8 8 8 8 8 8                                                                  |                                        | UCix           | - [PrMU<br>- [PrMI |
| C. Pb1 Pb2 Pb3 +5V +12V C. Pb4 Pb5 Pb6 ∔ →<br>Di1 Di2 Di3 Di4 Di5 Di6 AnOUT            | 5(2)A 5(2)A                            |                | - [ainx=           |
| dixall EMERSON                                                                         |                                        |                | - [ainx =          |
|                                                                                        | 13 14 15 16 17 18 19 20 21 22 23 24    |                | Low scale va       |
|                                                                                        | COM Pb2 +5V COM Pb5 + -                | 1.01-1         | - [PrMU            |
|                                                                                        | Pb3 +12V Pb4 Pb6                       | LCIX           | - [PrMU            |
|                                                                                        | d.i.3 d.i.4 d.i.6                      |                | - [ainx=           |
|                                                                                        |                                        |                | Upper scale        |
|                                                                                        | 2930                                   |                | correspondin       |
|                                                                                        | RS485 Remote<br>Keyboard               | UAix           | - inx= 4           |
|                                                                                        |                                        |                | - inx= 0           |
|                                                                                        | 37 38 39 40 41 42 43 44 45 46 47 48    |                | Lower scale        |
| 017 DIA DIA DIA DIA DIA DIA DIA DIA DIA DIA                                            | d.i.7 d.i.8 d.i.9 d.i.10 d.i.11 d.i.12 |                | correspondin       |
|                                                                                        | / 110-230VAC /                         | LAIX           | - inx= 4           |
|                                                                                        |                                        |                | - inx= 0           |
| 18 PARAMETERS                                                                          |                                        |                | Probe calibr       |
|                                                                                        |                                        |                | - [CF=°            |
| SECTION ZERO – SO                                                                      |                                        |                | - [PrMU            |

| SECTION ZERO – S0 |                                                                                                    |  |
|-------------------|----------------------------------------------------------------------------------------------------|--|
| Adr               | Serial address of the module: 1 to 247                                                                                                    |  |
| nSEC              | Number of sections: 1, 3 or 6                                                                                                    |  |
| tbA               | Alarm relay deactivation: (n;Y)                                                                                                    |  |
| rLC14             | Relay configuration: MStA=device alarm; SECA=section alarm; di=digital input status;<br>MAn=manual activation; rEM=remote controlled; notU=not used |  |
| CF                | Temperature measurement unit: °C=Celsius degree; °F=Fahrenheit degree                                                                               |  |
| rES               | Resolution (only for °C): in=integer; dE=decimal                                                                                                    |  |
| PrMu              | Pressure measurement unit: bAr, PSI, MPA                                                                                                    |  |
| PrMd              | Pressure mode measurement: AbS=absolute; rEL=relative                                                                                               |  |
| PrdY              | Mode of pressure visualization: tEM=temperature; PrE=pressure                                                                                       |  |

| GAS             | Gas type: (r22; r404; r507; r134; r717; co2; r410; r407; r290) gas conversion table for<br>pressure-temperature visualization                                     |
|-----------------|----------------------------------------------------------------------------------------------------|
| dYS1            | Main display visualization: Pbx (x=14)=temperature probe; dix (x=112)=digital input function                                                                      |
| dYS2            | Secondary display visualization: Pbx (x=14)=temperature probe; dix (x=112)=digital input function                                                                 |
| ouSE            | Output status in case of serial communication error: oFF=switched off; PrEV=previous<br>state; 00:10 to 99min50sec=previous state for this time, then deactivated |
| ddrE            | Digital input delay resolution: min=delay in minutes; sec=delay in seconds                                                                                        |
| AdrE            | Pressure/temperature alarm delay resolution: min=delay in minutes; sec=delay in<br>seconds                                                                        |
| SEn16           | Section "N" enabled: (n;Y)                                                                                                    |
| onF             | ONOFF button configuration: oFF=device ON and OFF; ES=energy saving mode<br>activation; diS=disabled                                                              |
| FdY             | Firmware release: day                                                                                                    |
| FMt             | Firmware release: month                                                                                                    |
| FYr             | Firmware release: year                                                                                                    |
| rEL             | Software release: read only                                                                                                    |
| Ptb             | Parameter map code: read only                                                                                                    |
| SECTIONS 1 TO 6 |                                                                                                    |
|                 |                                                                                                    |

**EMERSON** 

| OLUMOI |                                                                                                    |  |  |
|--------|----------------------------------------------------------------------------------------------------|--|--|
| Sid    | Section progressive identification number: (1 to 6) to identify the address of the section<br>(read only).                                                                                                    |  |  |
| SAd    | Section address: to identify the Modbus address of the section (read only)                                                                                                    |  |  |
| dAo    | Alarm exclusion delay after power on: (0.0 to 23h50min, res. 10min) temperature alarm                                                                                                    |  |  |
| uAU    | delay after power on                                                                                                    |  |  |
| inx    | Type of temperature / analogue / digital input (x=112):         - diS=disabled         - ntC=NTC temperature probe (x=1, 2, 3, 4, 5, 6)         PtC= PTC temperature probe (x=1, 2, 3, 4, 5, 6)         - CtC=NTC-US temperature probe (x=1, 2, 3, 4, 5, 6)         - CtC=NTC-US temperature probe (x=1, 2, 3, 4, 5, 6)         - PUL= pulse counter         - 4-20=analogue input 4-20mA (x=1, 2, 3)         - 0-10=analogue input 0-10V (x=1, 2, 3)         - 0-5=analogue input 0-5V (x=1, 2, 3)         - 0-5=analogue input 0-5V (x=1, 2, 3)         - 0-5=analogue input 0-5V (x=1, 2, 3)         - 0-5=analogue input 0-10V (x=1, 2, 3)         - 0-5=analogue input 0-10V (x=1, 2, 3)         - 0-5=analogue input 0-10V (x=1, 2, 3)         - 0-5=analogue input 0-10V (x=1, 2, 3)         - 0-5=analogue input 0-10V (x=1, 2, 3)         - 0-5=analogue input 0-10V (x=1, 2, 3)         - 0-7=analogue input 0-10V (x=1, 2, 3)         - ALrd=dalayed external alarm         - ALre-external alarm         - ALre-adalayed external alarm         - door=door ajar         - EnS=energy saving mode active         - dFr=defrost operation is running         - rest-reset pulse counters         - roFF=remote ON and OFF |  |  |
| Ainx   | Type of active sensor for analogue input (x=1,2,3): PrES=pressure sensor;<br>rHuM=relative humidity sensor; GEn=general purpose sensor                                                                                                    |  |  |
| dPx    | Digital input polarity (x=112): oP=enabled if contact open; CL=enabled if contact<br>closed                                                                                                    |  |  |
| ddx    | Digital input activation delay (x=112): delay before activating the function related to the digital input.         -       ddr=SEC → delay from 0 to 255sec         -       ddr=Min → delay from 0h00min to 23h50min                                                                                                    |  |  |
| UCix   | Upper scale value for analogue transducer input (x=1,2,3): scaling for physical input - [PrMU =bAr] LCix to 50.0 bar - [PrMU =PSI] LCix to 725 PSI - [PrMU =MPA] LCix to 5.0 MPA - [ainx=rHuM] LCix to 100% - [ainx =GEnP] LCix to 999.9                                                                                                    |  |  |
| LCix   | Low scale value for analogue transducer input (x=1,2,3): scaling for physical input<br>- [PrMU =bAr] -1.0/0.0 bar to UCix<br>- [PrMU =PSI] -14/0 PSI to UCix<br>- [PrMU =MPA] -0.1/0 MPA to UCix<br>- [ainx=rHuM] 0% to UCix<br>- [ainx=GEnPI -199.9 to UCix                                                                                                    |  |  |
| UAix   | Upper scale value for analogue transducer output (x=1,2,3): analogue value<br>corresponding to UCix<br>- inx= 4-20 [LAix to 20.0]<br>- inx= 0-10 [LAix to 10.0]<br>- inx= 0-5 [LAix to 5.0]                                                                                                    |  |  |
| LAix   | Lower scale value for analogue transducer output (x=1,2,3): analogue value<br>corresponding to LCix<br>- inx= 4-20 [4.0 to UAix]<br>- inx= 0-10 [0.0 to UAix]<br>- inx= 0-510 (0.1 to UAix]                                                                                                    |  |  |
| oPbx   | Probe calibration (x=16):         [CF=°C]-12.0 to 12.0°C         [CF=°F]-21 to 21°F         [PrMU =bAr]-12.0 to 12.0 bar         [PrMU =bSI]-120 to 120 PSI         [PrMU =MPA]-1.2 to 1.2 MPA         [ainx=rHuM]-1.2 to 12.5%         [ainx =GEnPI-12.5 to 12.5                                                                                                    |  |  |
| SEtx   | Section Set-Point (x=16):<br>- [CF=°C] -10.0 to 200.0°C<br>- [CF=°F] -148 to 392°F<br>- [PrMU =bAr] -1.0/0.0 to 50.0bar<br>- [PrMU =bAr] -1.1/0.0 to 50.0bar<br>- [PrMU =MPA] -0.1/0 to 5.0 MPA<br>- [ainx=rHuM] 0.0 to 100.0%<br>- [ainx=GEnP] -199.9 to 999.9                                                                                                    |  |  |

# Installing and operating instructions

AoHi

| EMERSON |
|---------|
|---------|

|        | Differential for energy Saving mode (x=16):                                                    |
|--------|------------------------------------------------------------------------------------------------|
|        | - [CF=°C] -30.0 to 30.0°C                                                                      |
|        | - [CF- F]-34 to 34 F<br>- [PrMIJ =bAr]-12 0 to 12 0bar                                         |
| HESx   | - [PrMU =PSI] -120 to 120 PSI                                                                  |
|        | - [PrMU =MPA] -1.2 to 1.2 MPA                                                                  |
|        | - [ainx=rHuM] -30 to 30%                                                                       |
|        | - [ainx =GEnP] -100 to 100                                                                     |
|        | Section alarms enabled (x=16): no-alarms disabled, YES-alarms enabled                          |
|        | Temperature alarm configuration (x=16): rE=relative to the Set-Point: Ab=relative to           |
| ALCX   | the absolute value                                                                             |
|        | Maximum temperature threshold for alarm (x=16):                                                |
|        | If ALCx=Ab (absolute alarm):                                                                   |
|        | - [CF= C] ALLX to 200.0 C                                                                      |
|        | - [PrMU =bAr] ALLx to 50.0bar                                                                  |
|        | - [PrMU =PSI] ALLx to 725 PSI                                                                  |
|        | - [PrMU =MPA] ALLx to 5.0 MPA                                                                  |
|        | - [ainx=rHuM] ALLX to 100%                                                                     |
| ALUX   | If ALCx=rE (relative alarm):                                                                   |
|        | - [CF=°C] 0.0 to 50.0°C                                                                        |
|        | - [CF=°F] 0.0 to 90°F                                                                          |
|        | - [PrMU =bAr] 0 to 30 bar                                                                      |
|        | - [PrMU = MPA10 to 25 MPA                                                                      |
|        | - [ainx=rHuM] 0 to 50 %                                                                        |
|        | - [ainx =GEnP] 0 to 500.0                                                                      |
|        | High temperature threshold for alarm (x=16):                                                   |
| ALPX   | IT ALCX=AD: ALLX to ALUX                                                                       |
|        | Low temperature threshold for alarm (x=16):                                                    |
|        | If ALCx=Ab (allarme di tipo assoluto):                                                         |
|        | - [CF=°C] -100°C to ALUx                                                                       |
|        | - [CF=YF] - 148YF to ALUX                                                                      |
|        | - [PrMU = DAI] - 1.4PSI to ALUX                                                                |
|        | - [PrMU =MPA] -0.1 to ALUx                                                                     |
|        | - [ainx=rHuM] 0% to ALUx                                                                       |
| ALLX   | - [ainx =GEnP] -199.9 to aLUx                                                                  |
|        | - $[CF=^{\circ}C] = 0.0 \text{ to } 50.0^{\circ}C$                                             |
|        | - [CF=°F] 0.0 to 90°F                                                                          |
|        | - [PrMU =bAr] 0 to 30 bar                                                                      |
|        | - [PrMU =PSI] 0 to 350 PSI                                                                     |
|        | - [ainx=rHuM] 0 to 50 %                                                                        |
|        | - [ainx =GEnP] 0 to 500.0                                                                      |
|        | Alarm differential (x=16):                                                                     |
|        | - [CF=°C] 0.1 to 25.5°C                                                                        |
|        | - [CF-F] 1 to 45 F<br>- [PrMU = bArl 0.1 to 10 0bar                                            |
| AFHx   | - [PrMU =PSI] 0 to 145PSI                                                                      |
|        | - [PrMU =MPA] 0.1 to 1.0MPA                                                                    |
|        | - [ainx=rHuM] 0 to 20%                                                                         |
|        | Alarm delay for probe "x" (x=1 6): delay for alarm signaling                                   |
| Adx    | - Ad.rE=SEC $\rightarrow$ 0 to 255 sec                                                         |
|        | - Ad.rE=Min → 0 to 255 min                                                                     |
|        | Temperature alarm delay after any defrost operation (x=16):                                    |
| aAax   | - Ad.rE=SEC $\rightarrow$ 0 to 255 sec<br>- Ad rE=Min $\rightarrow$ 0 to 255 min               |
| -      | Number of activation of the pressure switch of sections (x=16): (0 to 15) number of            |
| nPSX   | activation of the pressure switch before signaling an alarm. 0=alarm disabled.                 |
| Edd1   | Enable maximum defrost duration (x=16): used to control the maximum defrost                    |
| CDhy   | duration  Prohe used from eastion "v" (v=1. 6), prohe linked to the section                    |
| MIII x | Multiplying factor for pulse counters: (F-3: F-2: F-1: F0) multiplier for counters             |
| CrPx   | Conversion ratio for pulse counters: 1 to 9999                                                 |
| el du  | Digital input linked to relay "x" (x=1, 2, 3, 4): which digital input is linked to the related |
| ILUX   | relay                                                                                          |
| rLPx   | Relay "x" polarity (x=1, 2, 3, 4): CL=relay activated for closing of the contact; oP=relay     |
| AoUt   | Analogue output type: upl t=voltage (0-10\/): MA=current (4-20mA)                              |
|        | Analogue output configuration: rEM=remote controlled: Pbx=repeater: MAn=manual                 |
| AOCF   | controlled                                                                                     |
| AoMn   | Analogue output value (if in manual mode): 0 to 100% of the full scale                         |
| AotY   | Proportional or inverse mode for analogue output: dir=proportional; inV=inversely              |
|        | proportional<br>Start of the scale equivalent to the 0%.                                       |
|        | - ICF=°CI -100°C to AoHi                                                                       |
|        | - [CF=°F] -148°F to AoHi                                                                       |
| AoLo   | - [PrMU=bAr] -1.0bar to AoHi                                                                   |
|        | - [PrMU =PSI] -14PSI to AoHi<br>[PrMU = MPA]_0.1 to AoHi                                       |
|        |                                                                                                |
|        | - [ainx=rHuM] 0% to AoHi                                                                       |
|        | - [ΓΙΜΟ -ΓΟΙ] -14ΓΟΙ Ο ΑΟΠΙ<br>- [PrMI = MPA] -0.1 to ΔοΗί                                     |
|        | - [ainx=rHuM] 0% to AoHi<br>- [ainx=GEnPI -199 9 to AoHi                                       |

| End c | of the scale equivalent to the 100%: |
|-------|--------------------------------------|
| -     | [CF=°C] AoLo to 200.0°C              |
| -     | [CF=°F] AoLo to 392°F                |
| -     | [PrMU =bAr] AoLo to 50.0bar          |
| -     | [PrMU =PSI] AoLo to 725 PSI          |
| -     | [PrMU =MPA] AoLo to 5.0 MPA          |
| -     | [ainx=rHuM] AoLo to 100%             |
| -     | [ainx =GEnP] AoLo to 999.9           |

1592010160 XJM60D EN r1.3 21.03.2017

**Dixell**<sup>®</sup>

**EMERSON** 

Dixell S.r.l. - Z.I. Via dell'Industria, 27 - 32016 Alpago (BL) ITALY Tel. +39.0437.9833 r.a. - Fax +39.0437.989313 - EmersonClimate.com/Dixell - dixell@emerson.com